## How to disable Microsoft Virtual WiFi Miniport Adapter?

- 1. Click Start button on taskbar.
- 2. Search cmd and right click on it. Select "Run as administrator". Click "Yes" on User Account Control box.
- 3. Type in command as below and hit Enter key. Now Microsoft Virtual WiFi Miniport Adapter is disabled.

netsh wlan set hostednetwork mode=disallow

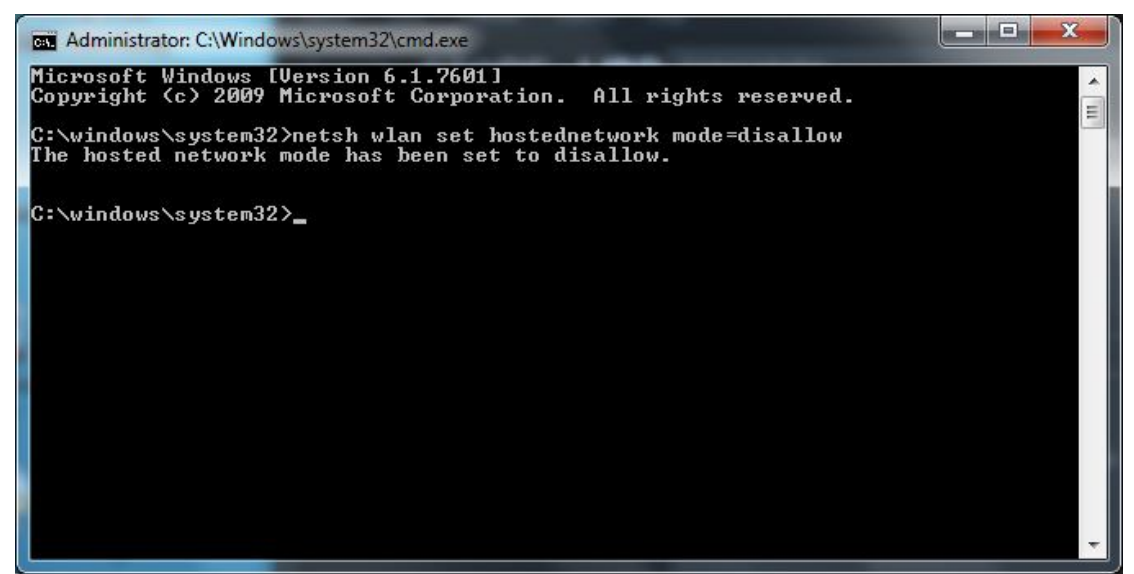

4. Type in "exit" and hit Enter key to leave cmd.

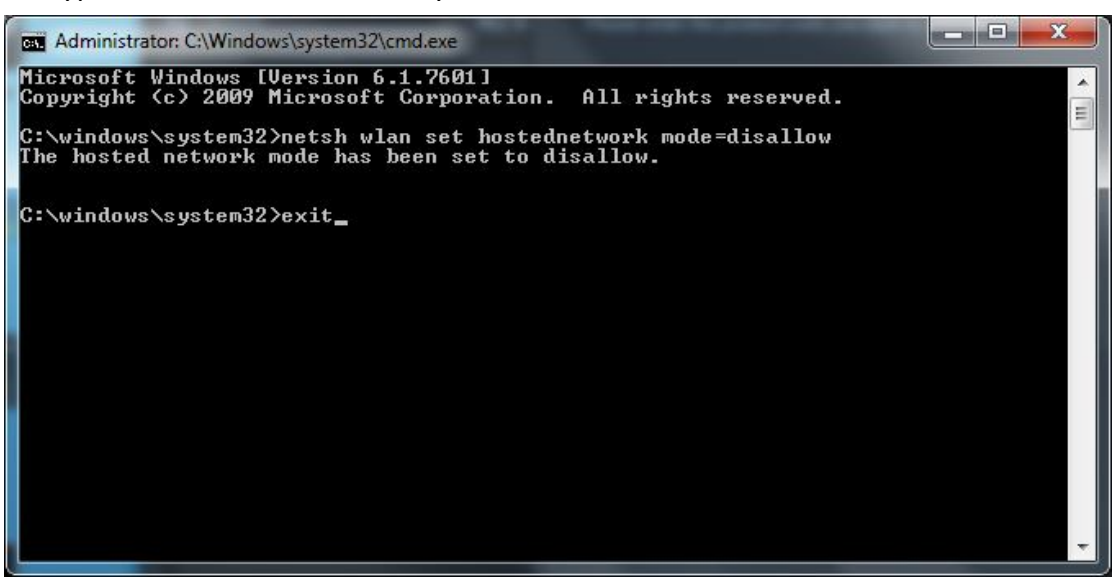